# ファームウェアのアップデート手順書

### 対象モデル

DR-SFT3 / DR-SFT3-FRONT / DR-SAB3 / DR-SAB3-FRONT / DR-SAR3 / DR-SAR3-FRONT / DR-SJP3 / DR-SJP3-FRONT

プログラムを最新の状態にすることで、本製品の機能や動作が強化されたり、安定性が向上します。 下記手順にてファームウェアのアップデートを行ってください。

### ■ファームウェアのアップデート方法

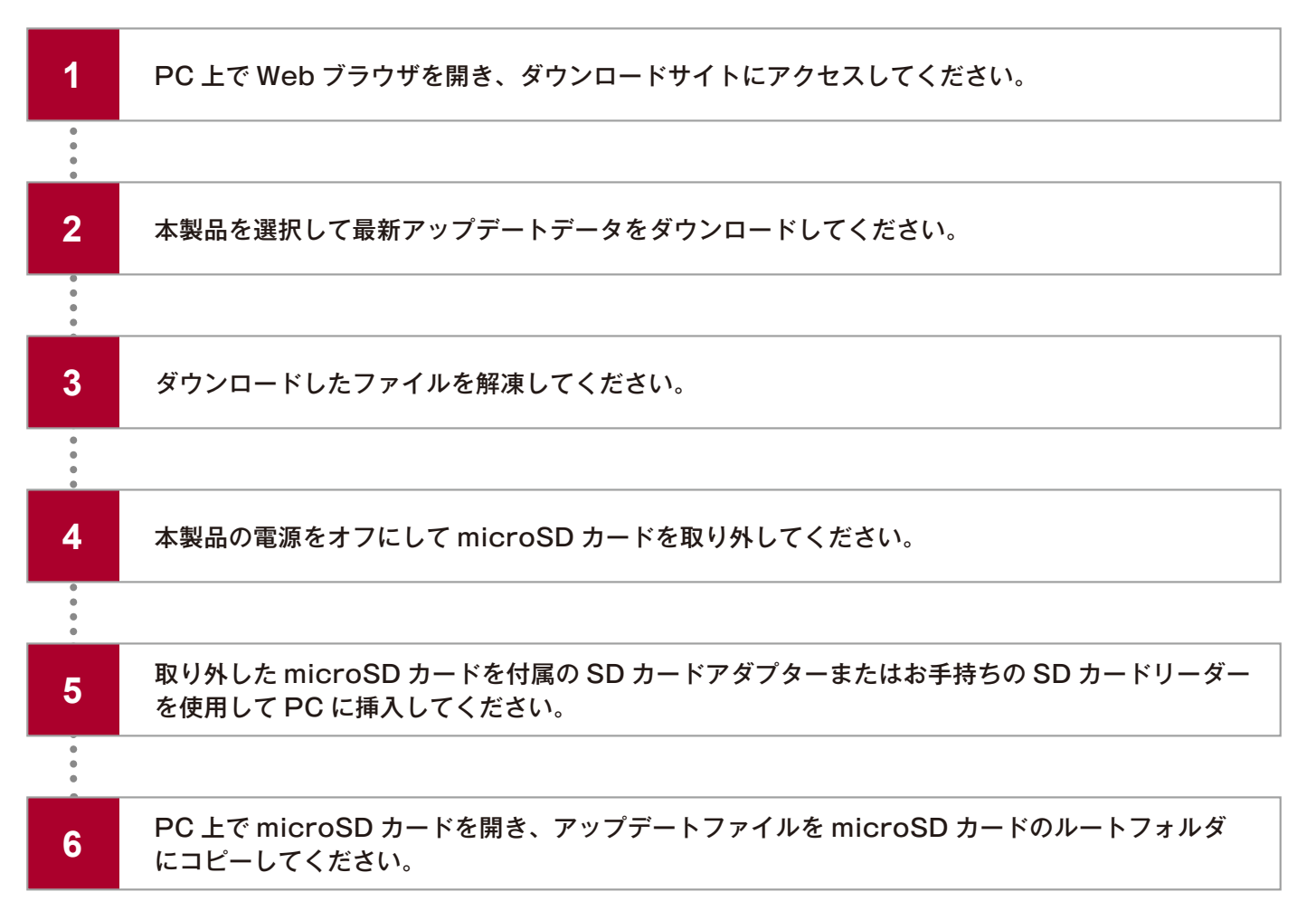

| 📕 🛛 📕 💌 🛛 DR-SIIII            | 3_v1.04.00                           |                             |                                      |                        |                                                           |                   |
|-------------------------------|--------------------------------------|-----------------------------|--------------------------------------|------------------------|-----------------------------------------------------------|-------------------|
| 7ァイル ホーム 共有                   | 表示                                   |                             |                                      |                        |                                                           |                   |
| * 01ック アクセス コピー 除り<br>にピン留めする | 】 よいい取り<br>このスパ Ⅲ パスのコ<br>けけ ● ショート1 | 9 ビーカットの払り付け 移動先 コビッ先 朝鮮 名前 |                                      | プロパティ 経営へ              | <ul> <li>         ・・・・・・・・・・・・・・・・・・・・・・・・・・・・・</li></ul> |                   |
| 299                           | 7m-r                                 | 整理                          | 新規                                   | 2005                   | 用於                                                        |                   |
| ← → ~ ↑ 1 > 0                 | DR-SIII3_v1.04                       | L00                         |                                      |                        | ~ 0                                                       | ,P DR-SIII3_v1.04 |
| 🖈 ウイック アクセス                   | ^                                    | 名前                          | 更新日時                                 | 種類                     | サイズ                                                       |                   |
| ■ デスクトップ                      | 1                                    | DR-SIIII3_pkg.bin           | 2022/09/27 18:45<br>2022/09/27 18:45 | BIN 77-11<br>BIN 77-11 | 1,136 KB<br>29,171 KB                                     |                   |
| B F#axyh                      | <u>_</u>                             |                             |                                      |                        |                                                           |                   |
| F 177+                        | 4                                    |                             |                                      |                        |                                                           |                   |
| Google F517                   |                                      |                             |                                      |                        |                                                           |                   |
| Screenshots                   |                                      |                             |                                      |                        |                                                           |                   |
|                               |                                      |                             |                                      |                        |                                                           |                   |
| <ul> <li>OneDrive</li> </ul>  |                                      |                             |                                      |                        |                                                           |                   |
|                               |                                      |                             |                                      |                        |                                                           |                   |
| 3D オブジェクト                     |                                      |                             |                                      |                        |                                                           |                   |
| F                             | - 1                                  |                             |                                      |                        |                                                           |                   |
| = デスクトップ                      |                                      |                             |                                      |                        |                                                           |                   |
| F#1X7F                        |                                      |                             |                                      |                        |                                                           |                   |
| ■ ピクチャ                        |                                      |                             |                                      |                        |                                                           |                   |
| 🔚 ビデオ                         |                                      |                             |                                      |                        |                                                           |                   |
| > ミュージック                      |                                      |                             |                                      |                        |                                                           |                   |

解凍されたファイル

※microSDカードには上記以外のデータは入れないでください。
※コピー中にはmicroSDカードを抜かないでください。破損の原因となります。

microSDカードのデータ

| 7           | microSD カードを本製品の microSD カードスロットに差し込んでください。                                                                           |
|-------------|----------------------------------------------------------------------------------------------------|
| •           |                                                                                                    |
| 8           | 電源コードを本製品に接続して、車両のアクセサリー電源をオンにするかエンジンを始動することで<br>本製品の電源をオンにします。                                                       |
| •           |                                                                                                    |
| 9           | 本製品起動後、「アップデートを開始します。シャットダウンしないでください」のアナウンスが流れ、<br>自動的にアップデートが開始されます。プログラムのアップデートが正常に完了すると、タッチ精度<br>リセットウィンドウが表示されます。 |
| •<br>•<br>• | ※アップデート中、再起動中はお車のアクセサリー電源を切らないでください。                                                                                  |
| 10          | タッチスクリーンの精度は、タッチ精度リセットウィンドウからリセットしてください。                                                                              |
| •           |                                                                                                    |
| 11          | タッチ精度が完了したら、「正常に更新されました」のアナウンスが流れ、常時録画が開始されます。                                                                        |

## ■アップデートまたは現在のバージョンの確認方法

### 本製品での確認方法

- 1 microSD カードを本製品に挿入します。
- 2 車両のアクセサリー電源をオンにするかエンジンを始動して本製品を起動します。
- 3 左上の「ホームボタン(▲)」をタッチします。
- 👍 ポップアップが表示されるので「 チェックボタン( 🔽 )」をタッチします。
- **5** ホーム画面右下の「 デバイスについて 」をタッチします。
- **⑥「デバイス情報」**をタッチします。
- 🕜 下記画面が表示され、現在のバージョンが確認できます。

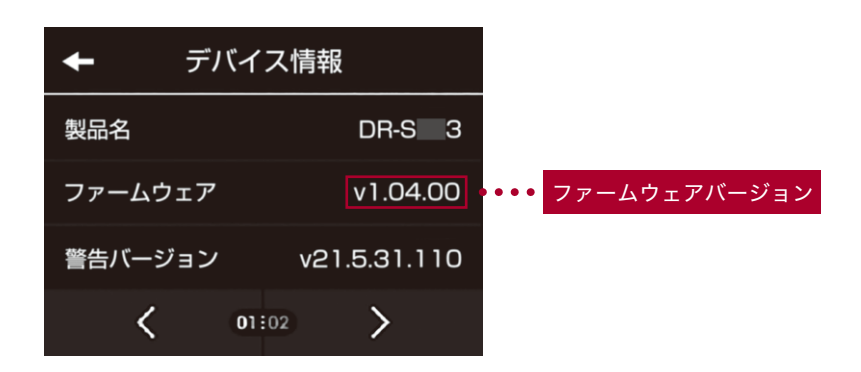